## SmartDeviceLink ™と Android Auto の切り替え方法

(画面は車載機タイプ B の表示例)

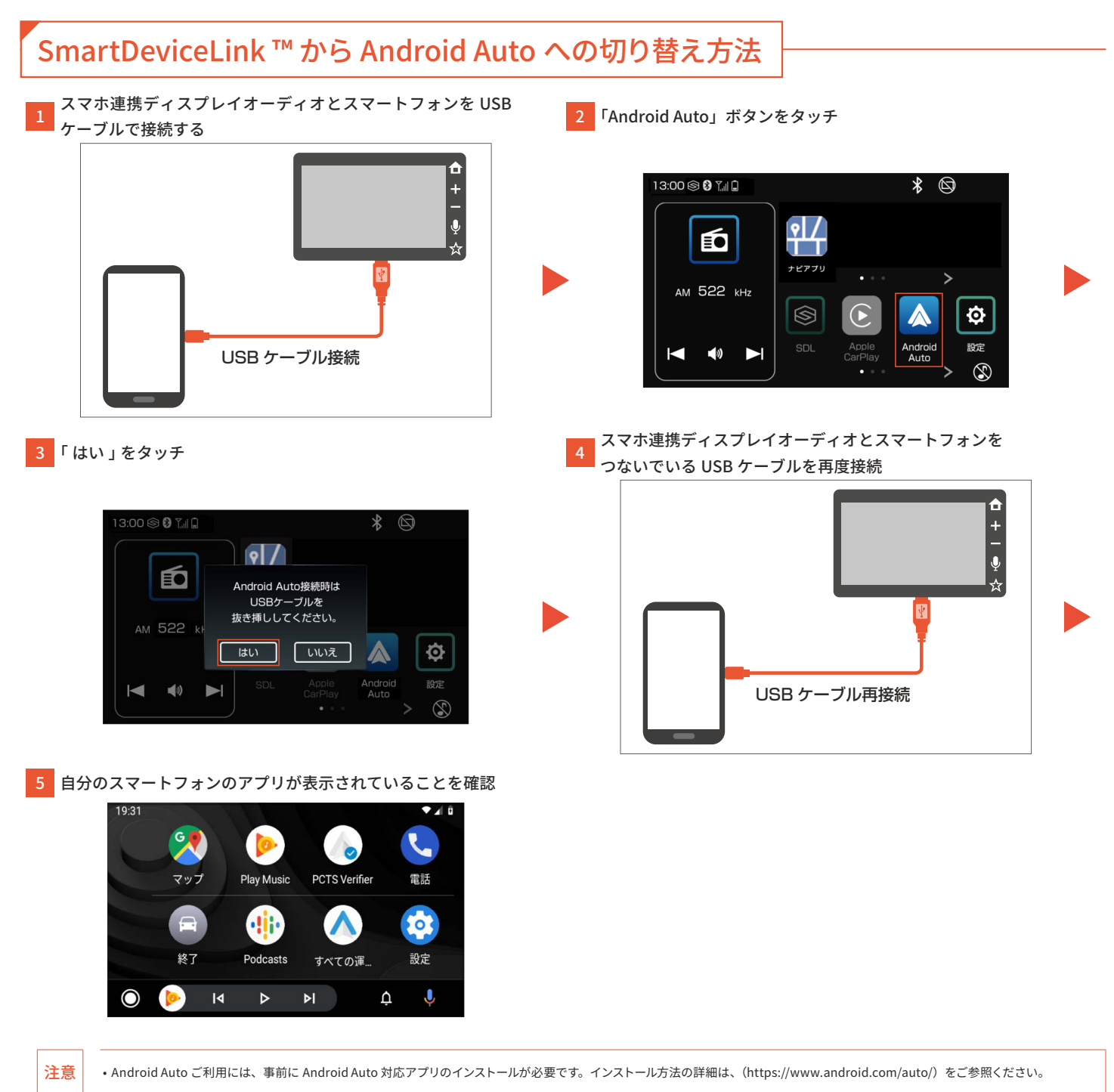

## 

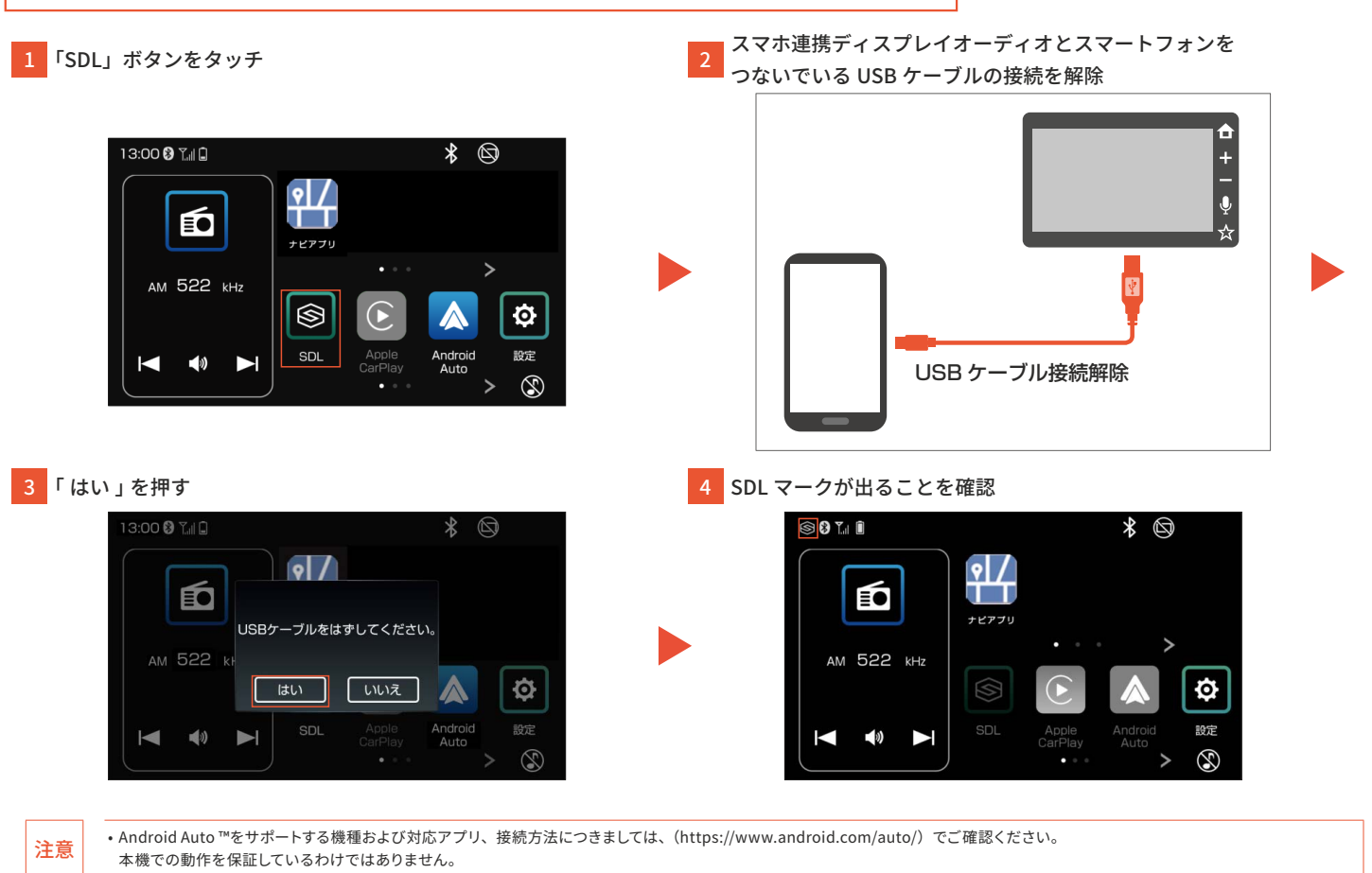